# UCCX 7.x: Errore durante l'aggiunta di un nodo a un cluster a disponibilità elevata

### Sommario

Introduzione Prerequisiti Requisiti Componenti usati Convenzioni Problema Soluzione Informazioni correlate

## **Introduzione**

In questo documento viene descritto come risolvere i problemi relativi all'errore Aggiunta al cluster a causa del messaggio di errore AdminPwd non valido ClusterException ricevuto quando l'utente aggiunge un secondo nodo al cluster con Cisco Unified Contact Center Express (UCCX) 7.x.

### **Prerequisiti**

#### Requisiti

Nessun requisito specifico previsto per questo documento.

#### Componenti usati

Il riferimento delle informazioni contenute in questo documento è Cisco UCCX 7.x.

Le informazioni discusse in questo documento fanno riferimento a dispositivi usati in uno specifico ambiente di emulazione. Su tutti i dispositivi menzionati nel documento la configurazione è stata ripristinata ai valori predefiniti. Se la rete è operativa, valutare attentamente eventuali conseguenze derivanti dall'uso dei comandi.

#### **Convenzioni**

Per ulteriori informazioni sulle convenzioni usate, consultare il documento <u>Cisco sulle convenzioni</u> nei suggerimenti tecnici.

# **Problema**

Quando si tenta di aggiungere il secondo nodo al cluster utilizzando Cisco UCCX 7.x, l'operazione di aggiunta al cluster non è riuscita perché è stato ricevuto un messaggio di errore AdminPwd non valido di ClusterException.

Questo problema è documentato dall'ID bug Cisco CSCsy13029 (solo utenti registrati).

# **Soluzione**

Per risolvere il problema, effettuare le seguenti operazioni:

- 1. Dopo aver installato RDP/VNC nel server, selezionare **Start > Programmi > CCX Administrator > Cisco Unified CCX Admin Utility** per avviare Admin Utility.
- 2. Accedere con la password Admin e reimpostare la password per l'account **CRSAdministrator**.
- 3. Selezionare la casella di controllo **CRSAdministrator** per Utente e fare clic sulla scheda **Opzione**.
- 4. Fare clic su **Imposta nuova password** e quindi impostare la stessa password su entrambi i server.

### Informazioni correlate

- <u>Supporto alla tecnologia vocale</u>
- Supporto ai prodotti voce e Unified Communications
- Documentazione e supporto tecnico Cisco Systems